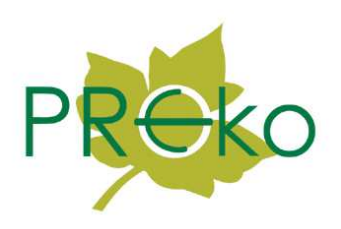

PROEKO Ryszard Samoć 62-800 Kalisz, ul. Biernackiego 8 tel./fax (0-62) 7573-987 E-mail :ryszard@samoc.net, biuro@proekors.pl w w w . p r o e k o - r s . p l

Instrukcja obsługi modułu "Samochody" do pakietu "Operat" wersja uproszczona, wskaźniki wg. prof. Z. Chłopka z 2002 r.

## Informacja o programie

Zadaniem aplikacji jest obliczenie emisji z środków transportu i przeniesienie wyników do pakietu "Operat".

W celu obliczenia emisji sumowane są emisje z poszczególnych typów pojazdów z uwzględnieniem udziału procentowego tych typów. Osobno jest obliczana emisja dla poszczególnych okresów.

Liczba okresów oraz czas ich trwania są odczytywane z bazy danych z pakietu "Operat".

Emisja jest obliczana na podstawie wskaźników emisji uzyskanych z arkusza kalkulacyjnego dystrybuowanego przez Ministra Środowiska, w którym zostały zastosowane wzory opracowane przez prof. Zdzisława Chłopka. Ponieważ metodyka prof. Chłopka uwzględnia określony zakres prędkości pojazdów można obliczać emisja tylko dla poniższych prędkości:

- (6 ÷ 145) km/h dla samochodów osobowych,
- (6 ÷ 125) km/h dla samochodów dostawczych,
- (6 ÷ 39) dla autobusów miejskich,
- (6 ÷ 102) autobusów dalekobieżnych,
- (6 ÷ 100) km/h dla samochodów ciężarowych,
- (19 ÷ 123) dla motocykli,
- (20 ÷ 30) dla motorowerów

Maksymalnie można wprowadzić 20 grup pojazdów wybranych z 7 powyższych typów.

Uwaga: ze względu na przestarzale wskaźniki, powodujące obliczenie zawyżonej emisji, moduł ten ma ograniczone zastosowanie do niewielkich dróg, dla których nie jest istotna dokładność modelowania emisji, np. dla dróg wewnątrzzakładowych.

Dla dokładniejszych obliczeń należy stosować moduł "Samochody" v. Corinair. Rodzaj stosowanego modułu można zmienić w panelu danych zakładu pakietu "Operat FB".

# Uruchomienie modułu "Samochody"

Przed uruchomieniem programu należy wpisać dane okresów obliczeniowych oraz wpisać dane emitorów liniowych.

**.** 

W celu uruchomienia programu należy kliknąć na ikonę: 🗖

Program uruchomi się z wybranym bieżącym emitorem tj. tym , który jest za znaczony na liście emitorów.

Następnie zostaną odczytane poprzednio wprowadzone dane.

### Obsługa programu

| pliczenia Eks                       | port Pomoc              | Opcje Koni     | ec           |                             |                |                                         |  |
|-------------------------------------|-------------------------|----------------|--------------|-----------------------------|----------------|-----------------------------------------|--|
| ∑<br>nformacja                      | Zestawienie             | Droga nieutw   | . Przenieś e | 7<br>misję Pom              | oc Koniec      |                                         |  |
| Emitor                              |                         |                |              | Długość odo                 | cinka 👘        | 4 1 1 1 1 1 1 1 1 1 1 1 1 1 1 1 1 1 1 1 |  |
| Droga nieut                         | wardzona 0,6 l          | km - przemysło | wa 🗸         | 0,6                         | km 	☐ Czas em  | isji = czasowi okresów                  |  |
| Natężenie ruc                       | chu pojazdów i          | czas pracy w   | poszczególny | ch okresach                 |                |                                         |  |
|                                     | 1 okres                 |                |              | -                           |                |                                         |  |
| poj/h                               | 1                       |                |              | Sanda Sanda                 |                |                                         |  |
| Czas emisji,h                       | 4000                    |                |              |                             |                |                                         |  |
|                                     |                         |                |              |                             | -              | (married and a                          |  |
| Struktura ruc                       | hu pojazdów             |                |              |                             |                |                                         |  |
| Grupa pojazdów                      |                         |                | Udział, %    | Średnia<br>prędkość<br>km/h | Wstaw domyślną |                                         |  |
|                                     | ciężarowe               | *              | 80           | 10                          | t padat        |                                         |  |
| samochody                           | samochody dostawcze 🗸 🗸 |                | 20           | 10                          | ↓ Doual        | vvstaw srednią prędkoso                 |  |
| samochody<br>samochody              | dostawcze               | ×              |              |                             |                |                                         |  |
| samochody<br>samochody<br>samochody | dostawcze<br>osobowe    |                | -            |                             | -              | <= 60 🌲 km/l                            |  |

Główne okno programu składa się z trzech części:

- Pasek narzędziowy
- Panel środkowy do wprowadzania charakterystyki ruchu pojazdów oraz wyboru emitora, do którego będą przenoszone dane
- Tabela zawierająca udział procentowy i prędkość poszczególnych typów pojazdów.

Najpierw należy wprowadzić natężenie ruchu pojazdów w poszczególnych okresach oraz długość drogi.

Następnie należy wypełnić tabelę struktury typów pojazdów. W tym celu można dodawać

osobno każdy typ poprzez klikniecie przycisku "Dodaj" lub dodać naraz listę typów dla domyślnej struktury ruchu pojazdów poprzez kliknięcie przycisku "Wstaw domyślne".

Dla każdego typu pojazdów należy wpisać udział procentowy oraz wpisać średnią prędkość lub użyć przycisku "Wstaw średnią prędkość".

Znaczenie poszczególnych pól:

| Emitor          | Należy wybrać emitor, dla którego będą przenoszone obliczone<br>wielkości emisji. Wstępnie ustawiany jest bieżący emitor w pakiecie<br>"Operat"                                                                                                    |
|-----------------|----------------------------------------------------------------------------------------------------|
| Zapisz emisję   | Powoduje zapisanie emisji maksymalnej i rocznej oraz ułamków<br>emisji w poszczególnych okresach.                                                                                                    |
| Długość odcinka | Należy wprowadzić długość odcinka w km.                                                                                                    |
| Natężenie ruchu | Należy wpisać liczbę pojazdów przejeżdżających przez drogę na<br>godzinę. w poszczególnych okresach. Można osobno obliczyć emisję<br>dla drogi w okresie dziennym i nocnym. W tym celu należy<br>wprowadzić do programu, co najmniej dwa okresy i dla każdego z<br>nich wpisać różne nateżenie ruchów pojazdów. |

Znaczenie przycisków:

| Wstaw średnią | Powoduje wypełnienie kolumny średnia prędkość dla wybranych        |
|---------------|--------------------------------------------------------------------|
| prędkość      | typów pojazdów wartością wpisywaną poniżej przycisku.              |
|               | Uwaga! ze względu na to, że wskaźniki emisji zostały określone dla |
|               | określonego zakresu prędkości, jeżeli podana prędkość będzie       |
|               | wyższa od maksymalnej to zostanie przyjęta prędkość maksymalna     |
|               | np. dla autobusów miejskich prędkość minimalna to 6 km /h a        |
|               | maksymalna 39 km/.                                                 |
|               |                                                                    |

Wstaw domyślne Wstawia domyślne udziały typów pojazdów z pliku default.srp określone na podstawie opracowania Generalnej Dyrekcji Dróg Krajowych i Autostrad dla dróg krajowych w 2000 roku.

## Pasek narzędziowy

znaczenie poszczególnych przycisków:

Informacja Powoduje wyświetlenie informacji o łącznej emisji poszczególnych zanieczyszczeń. Zestawienie Powoduje wyświetlenie zestawienia zawierającego wskaźniki emisji g/km z poszczególnych typów pojazdów, emisję km/rok z poszczególnych typów oraz sumę emisji wszystkich typów pojazdów.

| Droga nieutw.   | Otwiera formularz, w którym można obliczyć emisję pyłu z dróg<br>nieutwardzonych metodą EPA.<br>Ikona z oznacza, emisja z dróg nieutw. została obliczona i będzie<br>dodana do ogólnej emisji pyłu. |
|-----------------|----------------------------------------------------------------------------------------------------|
| Przenieś emisję | Powoduje zapisanie emisji zanieczyszczeń do pakietu "Operat".                                                                                                    |
| Pomoc           | Otwiera okno pomocy                                                                                                    |
| Koniec          | Powoduje zakończenie działania programu.                                                                                                    |

### Sposób obliczania emisji

Najpierw jest ustalana emisja w g/km z jednego pojazdu dla określonej prędkości i typu pojazdu.

Wartość emisji jest odczytywana z bazy danych utworzonej przy pomocy arkusza kalkulacyjnego, w którym zastosowano wzory prof. Zdzisława Chłopka.

Emisja średniogodzinowa z całego odcinka drogi , przeliczona na mg/s jest obliczana wg wzoru:

E [mg/s] = WskEm [g/km/poj.] \* natez [poj/h] \* dlug\_drogi [km]/3600 [s/h] \* 1000 [mg/g]

Przykład wskaźnik emisji CO dla samochodów osobowych 60 km/h wynosi 2,677 g/km Natężenie ruchu pojazdów 1000/h, długość drogi 1 km.

Stąd emisja w mg/s = 2,677 \*1000\*1/3600\*1000 =743,6111

Łączna emisja w wybranym okresie w Mg jest obliczana wg. wzoru:

E [Mg] = WskEm [g/km/poj] \* natez [poj/h] \* dlug\_drogi [km] \* czas [h] /1 000 000 [g/Mg]

### Przykład:

Czas trwania okresu 3504 godziny, pozostałe dane jw.

E [Mg] = 2,677\*1000\*1\*3504/1 000 000 = 9,3802 Mg.

Emisja z całej drogi po uwzględnieniu udziału grup pojazdów jest obliczana wg. wzoru

$$\mathsf{E} = \frac{\sum E_{poj} \cdot udzial_{poj}}{100}$$

gdzie:

 $E_{poj}$  wielkość emisji z jednej grupy pojazdów np. samochodów osobowych udzial  $_{poj}$  – udział procentowy grupy

## Okno Opcje programu

Okno składa się z dwóch stron: "Redukcja emisji" i "Eksport NO<sub>2</sub>".

## Strona Redukcja emisji

| 🗖 Opcje programu 📃 🗖 🔀                            |    |                               |    |        |        |                 |     |     |     |
|---------------------------------------------------|----|-------------------------------|----|--------|--------|-----------------|-----|-----|-----|
| Redukcja emisji Eksport NO2                       |    |                               |    |        |        |                 |     |     |     |
| ✓ Drukować tabelę wskaźników z 2002 r.            |    |                               |    |        |        |                 |     |     |     |
| 🗹 Drukować procent redukcji emisji                |    |                               |    |        |        |                 |     |     |     |
| Procent zmniejszenia emisji w stosunku do 2002 r. |    |                               |    |        |        |                 |     |     |     |
| Typ pojazdu/Substancja                            | со | C <sub>6</sub> H <sub>6</sub> | HC | HC al. | HC ar. | NO <sub>x</sub> | TSP | Pb  | SOx |
| samochody osobowe                                 | 0  | 0                             | 0  | 0      | 6      | 5               | 0   | 65  | 100 |
| samochody dostawcze                               | 0  | 0                             | 45 | 67     | 5      | 7               | 8   | 100 | 100 |
| autobusy miejskie                                 | 5  | 6                             | 0  | 65     | 5      | 5               | 98  | 100 | 21  |
| autobusy dalekobieżne                             | 0  | 7                             | 5  | 3      | 5      | 5               | 6   | 100 | 23  |
| samochody cięzarowe                               | 4  | 9                             | 35 | 2      | 0      | 7               | 5   | 100 | 23  |
| motocykle                                         | 3  | 5                             | 34 | 4      | 5      | 4               | 4   | 100 | 43  |
| motorowery                                        | 2  | 0                             | 24 | 5      | 6      | 6               | 4   | 100 | 23  |
|                                                   |    |                               |    |        |        |                 |     |     |     |
| 💽 OK 🗎 📉 🗡 Anuluj                                 |    |                               |    |        |        |                 |     |     |     |

Na stronie wpisuje się procent zmniejszenia emisji w stosunku do 2002 r. dla poszczególnych typów pojazdów i substancji. W górnym panelu tej strony można wybrać sposób drukowania danych. Dostępne są dwie opcje:

- drukować tabelę wskaźników z 2002 r. na wydruku z podziałem na okresy znajdują się wskaźniki w g/km z 2002 r. dla każdej substancji w zależności od grupy pojazdów i ich prędkości w km/h
- 2. drukować procent redukcji emisji na wydruku z podziałem na okresy znajduje się przyjęty procentowy stopień redukcji emisji w stosunku do bazowego roku 2002

Jeśli obie z tych opcji są nie zaznaczone na wydrukach pojawią się tylko wskaźniki i wielkości emisji bez odniesienia do bazowego roku 2002.

Przykładowa kalkulacja stopnia redukcji emisji znajduje się w pliku redukcja.xls

### Strona Export NO<sub>2</sub>

| 🗖 Opcje programu                                              |          |
|---------------------------------------------------------------|----------|
| Redukcja emisji Eksport NO2                                   |          |
|                                                               |          |
|                                                               |          |
|                                                               |          |
| Sposób eksportu emisji tlenków azotu do pakietu "Operat-2000" |          |
| Eksportować jako sumę tlenków azotu przeliczoną na NO2        |          |
|                                                               |          |
| Eksportować tylko NO2                                         |          |
|                                                               |          |
| Procentowy udział NO2 w sumie tlenków azotu                   |          |
| 43                                                            |          |
|                                                               |          |
|                                                               | 🗙 Anului |
|                                                               |          |

Na stronie ustala się sposób eksportu emisji tlenków azotu do pakietu "Operat". Emisję tlenków azotu można eksportować jako sumę tlenków azotu przeliczoną na NO<sub>2</sub> (opcja 1) albo tylko jako NO<sub>2</sub> (opcja 2). Suma tlenków azotu lub dwutlenek azotu zostaną przeniesione do substancji posiadającej w pakiecie Operat kod EKOP=2.

Jeśli na liście substancji znajduje się tlenek azotu (NO) z kodem CAS 10102-43-9 to przy włączonej drugiej opcji zostanie dla tej substancji przeniesiona emisja tlenku azotu.

W dolnej części panelu można wpisać procentowy udział NO<sub>2</sub> w sumie tlenków azotu.